## **Step By Step Guide**

Subscribe your business to the Emergency Management Dashboard

Step 1: Go to emergency.northburnett.qld.gov.au

Step 2: Click on the red "Subscribe" button

| NORTH BURNETT                                      |                                                  | Emergency Management Dashboard<br>Local Disaster Coordination Centre 1300 696272                                                                                                    |
|----------------------------------------------------|--------------------------------------------------|----------------------------------------------------------------------------------------------------|
| Dashboard Bushfire Flood and Storm                 |                                                  |                                                                                                    |
| Disaster Updates<br>Ananover on carefunction 73:36 | Road Conditions<br>Additioned on post802024 2236 | Emergency Contacts                                                                                                    |
|                                                    | < Recovery Information                           |                                                                                                    |
| 0 Evacuation Centres                               | 0 School Closures                                | pes .                                                                                                    |
| 🔮 Fire Danger Rating                               | 🏟 River Heights                                  | 6 N                                                                                                    |
| @ Meteye                                           | Q Radar Loop                                     | Subscribe                                                                                                    |
|                                                    | View nearby Council dashboards -                 |                                                                                                    |
|                                                    | Мар                                              |                                                                                                    |
|                                                    |                                                  | Reserved<br>Andrew<br>Reserve<br>Reserve<br>Reserv |

**Step 3**: When the Subscribe box appears, select "Register" on the top of the menu and complete your details.

| Sign in                                                               | Register                                                                                          |
|-----------------------------------------------------------------------|---------------------------------------------------------------------------------------------------|
| Once you click Sign U<br>confirm your account<br>check your Spam/Juni | p you will receive an email asking you to<br>If you do not receive this email, please<br>cfolder. |
| Email*                                                                | Email                                                                                             |
| Password*                                                             | Password                                                                                          |
| Confirm Password*                                                     | Retype Password                                                                                   |
| Full Name*                                                            | Name                                                                                              |
| Mobile Number                                                         | Mobile Number                                                                                     |
|                                                                       | Verification required                                                                             |
| Enter your<br>Residential Address                                     | Enter a location                                                                                  |
|                                                                       | I'm not a robot                                                                                   |

Important note: You must verify your mobile phone and email to access all of the Dashboard features.

Make sure you use an email you can still access so you can complete the verification process. **Step 4**: You will receive an email and SMS message from Guardian IMS. Follow the instructions on both messages to verify your email and mobile number.

**Step 5**: Add your business details - go to the "Business" tab on the righthand side, and click on the green "+ Add Business Details" button.

| Dashboard<br>Profile | All registered business need to be Add Business Details | approved by Council and the perroval process for | or business can take up to 24 hours. |                        |           |
|----------------------|---------------------------------------------------------|--------------------------------------------------|--------------------------------------|------------------------|-----------|
| Subscription         | Business                                                |                                                  |                                      |                        |           |
| Business             | Business Name                                           | Business Type                                    | 1 Added on                           | ↓! ABN                 | 1 Address |
|                      |                                                         |                                                  |                                      | No data available in t | able      |
|                      |                                                         |                                                  |                                      |                        |           |

**Step 6**: Complete the form and click save at the bottom of the page. You can add as more than one business if needed. The form will be sent to North Burnett Regional Council to be verified before appearing on the Dashboard's interactive map.